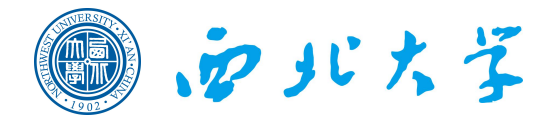

# 本科生选课指南

#### Q1: 选课对浏览器有什么要求?

A: 推荐使用火狐 Firefox、谷歌 Chrome、或者 IE10 以上版本的浏览器。

#### Q2: 不在学校可以网上选课吗?

A:不管是在校内还是在校外,只要能连接因特网,都可以通过访问网址 http://jwgl.nwu.edu.cn/jwglxt/进行网上选课。

#### Q3: 先选的比后选的课程选中概率更大吗?

A: 先到先得,即选即中。

#### Q4: 如何确定下学期修读的课程?

A: 学生在专业导师和班主任的建议指导下,根据所在年级可选课门数,结合下 学期所开课程,选择愿意修读的课程。按照人才培养方案,2015 级和 2016 级的 学生毕业前必须修读 12 个学分的通识课,2017 级和 2018 级的学生毕业前必须 修读 10 个学分的通识课 (含专业导读课)。

#### Q5: 选课要选很多次吗?

A: 是的。通识课选课分为正式选课和改(补、退)选阶段两个阶段进行。 正式选课阶段:采用先到先得,即选即中的直选选课模式。

改(补、退)选阶段:正选阶段结束后,因选课人数不足而被停开的课程,或者 选课门数不足的学生需在此阶段改选其他还有课程容量的课程,改选其他老师课 程的学生也可在此阶段改选,因此,每个选课阶段都很重要,都要参加。只有在 改(补、退)选后,才能最终确定自己的课表。

#### Q6:为什么有的学生选课命中率很高,而有的学生却很低?

A:选课命中率和所要选择的课程、教学班(时间、地点)、志愿等因素有关, 选课也有一些小技巧。要合理利用第二志愿,如果第一志愿是比较热门的教学班, 建议第二志愿可选择不那么热门的。在选课过程中,可以随时查看每个教学班的 选课人数,估算选课冷热程度。

#### Q7:如果正式选课结束后我的选课门次不够怎么办?

A: 选课分多轮次是为了在有限的教学资源条件下,逐步地把每个学生对应到每 个教学班中去,在这个过程中某个学生可能一开始未能选购门次,但是在所有选 课结束后(包括改、补、退选阶段),基本上每个学生选上的学分都会达到适当 的学分数,因此前几个轮次选上学分数少的学生不必担心。

#### Q8: 我们成功选到的课程都会开课吗?

A: 正式选课结束后, 原则上选课人数低于 10 人的课程将停开。学生应及时关注 停开课程信息, 并在课程改(补、退)选阶段进行选课调整。

#### Q9: 选中的课程可以退课吗? 什么时候能退?

A: 在每轮选课期间,都可对已选课程进行退选。

#### Q10: 我从来没选过课,选课之前需注意什么?

A: (1)选课前须认真阅读并了解人才培养方案,明确培养方案中的通识课课程 及学分要求; (2)按照选课工作安排、流程及选课说明,及时完成选课; (3)登 陆选课平台后及时修改密码并妥善保管,避免账号密码被他人窃取而导致选课结 果与本人意愿不符。

#### Q11: 看完人才培养方案,我仍有许多疑问,去哪里咨询?

A:关于本专业人才培养方案的疑问,可及时联系本院(系)主管本科教学工作的副院长(主任)、教学秘书、本科生导师、班主任等进行咨询。

#### Q12:我可以提前修读或者推迟修读课程吗?

A: 学分制教学管理模式下,允许学生自主选择课程的修读学期。但在修读前, 请学生谨慎选择,提前修读需考虑自己的学习精力、是否达到先修课程要求、课 程容量是否富余;推迟修读需考虑考试时间冲突、后续学期是否继续开课等问题。 因此如无特殊需求,建议学生按照培养方案上和可选课门次的建议修读学期进行 修读。

#### Q13: 我可以申请突破学分上限选课吗?

A: 选课学分上限是学校经过充分的调研和科学合理的规划之后确定的,为保证 学校的教学质量和学生的学习质量,不允许突破选课学分上限进行选课。

#### Q14: 我想重修某门课程以提高出国成绩,为什么选不上课?

A: 学校的教学资源是有限的,在保证正常修读、不及格需重修的学生修读基础 上,如有课程余量可以提供给已合格但申请重修的学生,但当申请重修人数高于 课程余量时,系统将采用随机抽签的形式进行筛选确定。

#### Q15:因特殊情况不能参加选课可以补选吗?

A: 经学校认定,确因不可抗力等原因造成的不能如期参加选课者,如果后续还 有选课机会(包括改、补、退选阶段)则参加后续的选课;如错过所有选课轮次, 可提出书面补选申请(并附相关证明材料),于每学期前三周内到教务处教学科 办理课程补选。逾期不予受理任何选课申请。

Q16: 选课时我忘选了,选课已经结束了,我可以和任课老师说加上名字吗? A: 不可以。网上选课是学生进行课程选择确认的途径,选课结束后,由选课系 统统一生成课程教学班名单,任课教师不得自行添加学生名单。未选中课程的学 生也不可以参加该门课程的考核。

Q17: 上学期我有门课程没选上,但是我跟班修读并参加考试取得了成绩,现在可以补选吗?

A:不可以。学生应先完成选课,方才具备课程修读资格。未选课参加课程考核者,考核成绩记为"无效"。

Q18: 为什么开学第二周以后就不能退课了?

A: 为保障有序的教学运行和良好的教学效果,在新学期开学两周内对部分漏选 或错选的学生进行课程的改(补、退)选,逾期不再受理退课事宜。

# 选课操作说明

# 一、登陆系统

推荐使用 IE10 以上浏览器、谷歌浏览器、火狐浏览器。 登陆地址: http://jwgl.nwu.edu.cn/jwglxt/

| <b>、</b><br><b>シアドス学</b><br>教学管理信息服务平台<br>NORTHWEST UNIVERSITY | 输入用户名密码进行访问,用户<br>名为:学号 密码: nwu2018                                                                                                    |
|----------------------------------------------------------------|----------------------------------------------------------------------------------------------------|
| 学生忘记密码后可通过此处找<br>回密码,但必须在系统中维护<br>了个人邮箱后方能找回。                  | #PB         #   E=2         # ##         # ##         # ##         ###         ###         ###         ###         ###         ###         ##         ##         ##         ##         ##         ##         ##         ##         ##         ##         ##         ##         ##         ##         ##         ##         ##         ##         ##         ##         ##         ##         ##         ##         ##         ##         ##         ##         ##         ##         ##         ##         ##         ##         ##         ##         ##         ##         ##         ##         ##         ##         ## <t< th=""></t<> |

二、个人信息修改

| Northwest UNIVERSITY<br>教学管理 | <b>裡信息服务平台</b>        |                                             | 0         |
|------------------------------|-----------------------|---------------------------------------------|-----------|
| 报名申请★ 信息维护★ 选课★ 1            | 信息查询→ 教学评价→ 毕业设计(论文)→ | 2 <b>1</b> 346                              | 碍         |
| 我的应用                         |                       | 通知                                          |           |
|                              |                       | □ (重页) (通知) 次迎使用新新教务系统: ■ 点击右上角图标,进行个人密码修改。 | 018-09-21 |
|                              | 课表                    | 文件                                          | _         |
|                              |                       | 【置源】 JAVA教务管理系统学生用户操作手册+ 🔌 201              | 8-09-21   |

学生个人信息修改,点击"**信息维护---->学生个人信息维护**"

|                   | ルスな<br>WEST UNIVERSITY                               | 理信息服务平台                  |              |                                          | 0          |
|-------------------|------------------------------------------------------|--------------------------|--------------|------------------------------------------|------------|
| 报名申请▼             | 信息维护▼ 选课▼                                            | 信息查询 ▼ 教学评价 ▼ 毕业设计(论文) ▼ |              |                                          |            |
| 我的应用              | 学生个人信息维护<br>个人培养方案<br>创新创业学分确认<br>实习过程资料<br>学生自主报到注册 | 新闻传播学院 潜音与主持艺术201801     | 通知<br>- 【畫页】 | 【通知】 双组使用新版教务系统! 2023                    | 2018-09-21 |
|                   |                                                      | 课表                       |              | 文件<br>【置页】 JAVA放务管理系统学生用户操作手册 I <u>▲</u> | 2018-09-21 |
|                   |                                                      | 消息                       |              | 成绩                                       |            |
| wascript:void(0): |                                                      |                          |              |                                          |            |

#### 进入后点击"申请"按钮

| 学生 | 主个人信息 | 维护 |    |      |      |      |        |      |      |
|----|-------|----|----|------|------|------|--------|------|------|
|    |       |    |    |      |      |      |        | Ø 申请 | 撤销申请 |
| 历史 | 修改记录  |    |    |      |      |      |        |      |      |
|    | 流程跟踪  | 学年 | 学期 | 申请状态 | 申请时间 | 审核状态 | 最终审核时间 | 附件   |      |

绿色字段为学生修改后立即生效字段

| 红色字段为学生修改后需要学校审核通过后生效字段 |
|-------------------------|
| 带"*"红色星号的字段为必填字段        |
| APIL A T BERTHAN        |

| 字亏: 2018                                                                                                    | 姓名:                                                                                                    | ★ 上传照 上约座                                                                                                    |
|----------------------------------------------------------------------------------------------------|----------------------------------------------------------------------------------------------------|----------------------------------------------------------------------------------------------------|
| 姓名拼音:<br>英文姓名:                                                                                                    | 曽用名:<br>性别: 男                                                                                                    | VULLIVITI I VIA                                                                                                    |
| <b>证件类型</b> : 居民身份证                                                                                                    | 证件号码:                                                                                                    |                                                                                                    |
| 出生日期: 2000-06-06                                                                                                    | 民族: 汉族                                                                                                    | 政治面貌加入时<br>问:                                                                                                    |
| 政治面貌: 中国共产主义青年团团员                                                                                                    | 入学日期: 201809                                                                                                    | <b>錯贯</b> :                                                                                                    |
|                                                                                                    | 户口所在地:                                                                                                    | 生源地:                                                                                                    |
| 出生地:                                                                                                    | 血型名称:请选择                                                                                                    | ▼ 港澳台侨外:请选择                                                                                                    |
| 国籍/地区:                                                                                                    | 学生类型:                                                                                                    |                                                                                                    |
| §改个人信息                                                                                                    |                                                                                                    | <i>保存草稿</i> 提交申请                                                                                                    |
| 多改个人信息<br>表示【公集】:"红色字体" 表示【可修改需要审核生<br>战可立即生效字段或页签有: 籍贯, 户口所在<br>员, 国籍/地区, 姓名拼音, 英文姓名, 曾用名, 出<br>"籍性质, 入学方式, 入学总分, 准考证号, 报到号<br>此, 邮双编码, 家庭地址, 家庭电话                                                                | 效】"慢色字体"表示【可立即修改】。<br>1地、生源地、委培单位、委培地区,招生类别,培养模式<br>出生地、血型名称、港澳台桥外、毕业中学、备注、学习4<br>号,考生类别,考生来源,是否走读生、婚姻状况,火车勇                                                                                  | 保存章稿 整交曲<br>截次曲<br>就,外语类别,政治面貌加入时间,招生科类,来源省,学习简历,<br>甲限,学生证号,银行名称,银行卡号,身高,体重,特长,健康状<br>要区间站,信仰宗教,固定电话,手机号码,电子邮箱,QQ号码,                          |
| 修改个人信息<br>"表示【公编】:"红色字体"表示【可修改需要审核生<br>成功可立即生效字段或页签有:籍贯,户口所在<br>员,国籍/地区、姓名拼音,英文姓名,曾用名,出<br>"智性质,入学方式、入学论人》法考证是,报到号<br>地上,邮政编码,家庭地址、家庭电话<br>财件:<br>重<br>季本信息 学着信息 其他信息 联系方式                                         | 效】"绿色字体"表示【可立即修改】。<br>2地、生源地、委培单位、委培地区、招生类别、培养模式<br>生生地、血型名称、港澳台桥外、毕业中学、备注、学习母<br>8、考生类别、考生来源、是否走读生、婚姻状况、火车易<br>选择文件<br>家庭成员 学习简历 学年鉴定                                                        | 保存草稿 整交曲谱<br>(, 外语类别, 政治面貌加入时间, 招生科类, 来源省, 学习简历<br>非限, 学生证号, 银行名称, 银行卡号, 身高, 体重, 特长, 健康状<br>裏区间站, 信仰宗教, 固定电话, 手机号码, 电子邮箱, QQ号码,                |
| 修改个人信息<br>"表示【公编】:"红色字体"表示【可修改需要审核生<br>成可立即生效字段或页落有: 諸贯, 户口所在<br>易、国籍/他区、姓名打着、英文姓名, 智用名, 出<br>"磨性质, 入学方式, 入学总分, 准考证号, 报到号<br>此 邮政编码, 家庭地址、家庭电话<br>附件:<br>室<br>每本信息 学稽信息 其他信息 联系方式<br>*电子邮箱:                        | 效】"绿色字体"表示【可立即修改】。<br>地、生源地、委培单区、石柱地区、相生类别、培养模式<br>相生地、血型名称、港造合符外、毕业中学、备注、学习<br>言、考生类别、考生来源、是否走读生、婚姻状况、火车要<br>选择文件<br>家庭成员 学习简历 学年鉴定<br>手机号码:                                                 | 保存草稿 整交申適<br>此,外语类别,政治面貌加入时间,招生科类,来源省,学习简历<br>年限,学生证号,银行名称,银行卡号,身高,体重,特长,健康状<br>集区间站,信仰亲教,固定电话,手机号码,电子邮箱,QQ号码,                                 |
| 修改个人信息<br>"表示【必填】:"红色字体"表示【可修改需要审核生<br>成功可立即生效字段或页签有:籍贯,户口所在<br>况,回籍/地区、姓名拼音,英文姓名,曾用名,出<br>"增社医,入学方式、入学论人》法考证是,报到后<br>地,邮政编码,家庭地址、家庭电话<br>财件:<br>新作:<br>新作:<br>新作:<br>新作:<br>新作:<br>新作:<br>新作:<br>新作:<br>新作:<br>新作 | 效】"绿色字体"表示【可立即修改】.<br>:地, 生源地, 委培单位, 委培地区, 招生类别, 培养模式<br>1生地, 血型名称, 港澳台侨外, 毕业中学, 备主, 学习名<br>3, 考生类别, 考生来源, 是否走读生, 婚姻状况, 火车勇<br>选择文件<br>家庭成员 学习简历 学年鉴定<br>———————————————————————————————————— | 保存章稿 置交曲诸<br>(1, 外语类别, 政治面貌加入时间, 招生科类, 来源省, 学习简历,<br>非限, 学生证号, 银行名称, 银行卡号, 身高, 体重, 特长, 健康状<br>要区间站, 信仰宗教, 固定电话, 手机号码, 电子邮箱, QQ号码,<br>圆定电话:<br> |

注:请第一时间对个人电子邮箱进行维护,丢失密码后可通过个人邮箱自助找回密码。维 护相应信息后点击右下角"提交申请"按钮即可完成个人信息维护。

三、进入选课

1、选课操作方法

| 点击: | 选课>自主选课, | 进入选课界面: |
|-----|----------|---------|
|     |          |         |

| ですいたす<br>NORTHWEST UNIVERSITY<br>現名由語。 信息体拍。                                                                                                    | 教学管理信息服务                                                                                                    |                                            |                                        | 0          |
|----------------------------------------------------------------------------------------------------|----------------------------------------------------------------------------------------------------|--------------------------------------------|----------------------------------------|------------|
| <ul> <li>(1) (1) (1) (1) (1) (1) (1) (1) (1) (1)</li></ul>                                                                                                    | 201末         1日出生101         6           学生课表查询<br>课程预选         学生选课            学生选课             修力近课             修功近课             修功近课 | (学计D/*) 学型型はTT(12×2)* 新闻待選学院 描言与主持艺术201801 | 通知<br>- 【置预】【通知】欢迎使用新新教务系统: 四面         | 2018-09-21 |
| <ul> <li>息班护</li> <li>学生県表査</li> <li>資</li> <li>う</li> <li></li> <li></li></ul> | 較初加定<br>实验还课<br>实习运项目<br>学生课表查<br>词                                                                                                    |                                            | 文件<br>【豐商】JAVA教务管理系统学生用户操作手册( <u>《</u> | 2018-09-21 |
|                                                                                                    | 消息                                                                                                    |                                            | 成绩                                     |            |

#### (1) 査询课程

上方为选课过程中用来筛选可选课程的条件,各种条件可任意组合查询。默认点击"**查询**", 即可查看到全部可选课程。**建议在正常选课时学生不要选条件,直接进行查询**。如下图:

i

|                                         | 前36人1229 号322296名称33332-332名称3533                                               |          |
|-----------------------------------------|---------------------------------------------------------------------------------|----------|
| 口())()()()()()()()()()()()()()()()()()( |                                                                                 |          |
| CALINET .                               |                                                                                 | 0.0.7    |
| *1-322 :                                |                                                                                 | 0.00     |
| ⇒ren::                                  |                                                                                 | 0 II #   |
| EAR :                                   | スは言文子(0101) 入時時で及文子(0102) 入3分支(10103) 中国語言文子类(0104) 入時時で及文子(1945)<br>广播を投稿(105) | CO AL BE |
| 开课学院:                                   | 文学院 历史学院 经济管理学院 公共管理学院 外国语学院 新闻传播学院                                             | ②更多      |
| 课程类别:                                   | 学科专业课程 开放选修课程 減化课程 通信课程 通识教育课程                                                  |          |
| 课程性质:                                   | 必修課程 选修课程 限选课程 通修课程 辅修 通识教育选修课程                                                 |          |
| 救学模式:                                   | 双语数学 中文数学                                                                       |          |
| 课程归属:                                   | 历史与文化类 社会科学类 语言文学类 科学技术与工程类 宗教哲学及其他 体育艺术与素质招展类 心理学美                             | ②更多      |
| 上课星期:                                   | 星期一 星期三 星期四 星期五 星期六 <del>星期日</del>                                              |          |
| 上课节次:                                   |                                                                                 |          |
| 教学班:                                    |                                                                                 |          |
| 是否重修:                                   |                                                                                 |          |
| 有无余量:                                   | • 元 元                                                                           |          |
|                                         |                                                                                 |          |
|                                         |                                                                                 |          |
|                                         |                                                                                 |          |
| 26G1001)军事理论 - 2 学分                     | 教学班个教:1 状态:未洗                                                                   |          |
|                                         |                                                                                 |          |
|                                         | 【占此杏差再々】                                                                        |          |
|                                         | [派屿鱼有灵梦]                                                                        |          |
|                                         |                                                                                 |          |
|                                         |                                                                                 |          |
|                                         |                                                                                 |          |
| ** *                                    |                                                                                 |          |
| 66100请点击["点                             | <b>毕</b> 介有是多新,可选课程即可全部显示出。否则可能会漏选部分课程。                                         | (        |

版权所有© Copyright 1999-2017 正方软件形 有限公司 中国-杭州 地区紫黄街176号 互联网创新创业园2号301

显示"已到最后……"表示可选所有课程已全部显示。

点击课程名称, 查看课程简介(课程简介正逐步完善)。

| 2018-2019 学年 2 学明第 1 轮 ( 利余 1 小时 ) 选择要求总学分最低 0 最高 100 已获得学分 0 本学期已选学分 0 | 未选 重修未选 已选 |
|-------------------------------------------------------------------------|------------|
| (001G1001)大学语文 - 4 学分 執学班个数:7 状态:未送                                     | $\odot$    |
| (U16E1322)C#语言程序设计(含上机) - 1.5 学分 執学班个数:1 状态:未选                          | $\odot$    |
| (U16E1630) <u>朋影透视(含实验)</u> - 2 学分   教学班个裁: 1   状态: 未选                  | $\odot$    |
| (U16E2629)色彩(実验) - 2 学分 執学班个数:1 状态:未选                                   | $\odot$    |
| (U16M1104)计量地理学(含实验) - 3 学分   教学班个数: 1                                  | $\odot$    |
| (U16M1105)测量与地图学(含实验) - J 学分 執学班个数:1 状态:未迭                              | $\odot$    |
| (U16M1110)气象与气候学(含实验) - 2.5 学分 教学班个数:1 状态:未选                            | $\odot$    |
| (U16ML202)自然地理学Ⅱ(含实验) - 2 学分   執学班个数:1   状态:未选                          | $\odot$    |
| (U16M1219)土地估价理论与方法(含实验) - 2 学分   教学班个数: 1   状态:未选                      | $\odot$    |
| (UI6MI220)测量与地图学(含实验) - 2 学分   執学班个数:1   状态:未选                          | $\odot$    |
| (U16M1306)普通则量学(含实验) - 2.5 学分   執学班个数:1   状态:未选                         | $\odot$    |
| (U16M1308)地图学(含实验) - 2.5 学分 教学班个教:1 状态:未选                               | $\odot$    |

点击对应课程条目,即可查看该课程下学生可选的教学班(可选的老师),点击教师姓名查 看该教师个人简介(课程简介正逐步完善)。

| (U10E1074)工程制图与CAD - 2。 | 0 学分 = 署     | 牧学班个数:1 状态:未                                          | 选                    |      |      |       |    |
|-------------------------|--------------|-------------------------------------------------------|----------------------|------|------|-------|----|
| (U10E4001)地质认识实习 - 2 学  | 約 教学         | 班个数:1 状态:未选                                           |                      |      |      |       |    |
| (U11G2001)普通化学实验 - 1 学  | 中分 教学:       | 班个数:2 状态:未选                                           |                      |      |      |       |    |
| (U12G1001)基础物理学(第一层)    | 次I) - 3 学    | 分 教学班个数:2                                             | 状态:未选                |      |      |       |    |
| (U14G1102) "微积分(第一层次)   | □* - 4.0学    | 分 教学班个数:6                                             | 状态:未选                |      |      |       |    |
| 教学班                     | 上课教师         | 上课时间                                                  | 地点                   | 课程性质 | 教学模式 | 已选/容量 | 操作 |
| "微积分(第一层次)II"-0001      | <br>         | 星期一篇1-2节(1-18周)<br>星期三篇1-2节(1-18周)<br>星期五篇1-2节(1-18周) | 7305<br>7305<br>7305 | 必修   | 中文數学 | 0/89  | 选课 |
| "微积分(第一层次)Ⅱ*-0002       | 无            | 星期一篇1-2节(1-18周)<br>星期三篇1-2节(1-18周)<br>星期五篇1-2节(1-18周) | 7301<br>7301<br>7301 | 必律   | 中文赦学 | 0/68  | 选课 |
| "微积分(第一层次)Ⅱ"-0006       | بر<br>ع      | 星期一第1-2节{1-18周}<br>星期三第1-2节{1-18周}<br>星期五第1-2节{1-18周} | 7406<br>7406<br>7406 | 必律   | 中文數學 | 0/89  | 选课 |
| "微积分(第一层次)II"-0003      | Æ            | 星期一節1-2节(1-18間)<br>星期三第1-2节(1-18間)<br>星期五第1-2节(1-18間) | 7405<br>7405<br>7405 | 必律   | 中文教学 | 0/66  | 选课 |
| "微积分(第一层次)Ⅱ*-0005       | ۰.<br>Æ      | 星期一第1-2节(1-18周)<br>星期三第1-2节(1-18周)<br>星期五第1-2节(1-18周) | 7402<br>7402<br>7402 | 必律   | 中文數学 | 0/88  | 选课 |
| "微积分(第一层次)II"-0004      | <del>ر</del> | 星期一篇1-2节{1-18周}<br>星期三篇1-2节{1-18周}<br>星期五篇1-2节{1-18周} | 7401<br>7401<br>7401 | 必律   | 中文載学 | 0/88  | 选课 |

点击"选课",即可完成该课程选课,界面中的状态栏会显示"已选",同时对应课程条目颜 色会发生变化,点击"退选"即可退选该课程。

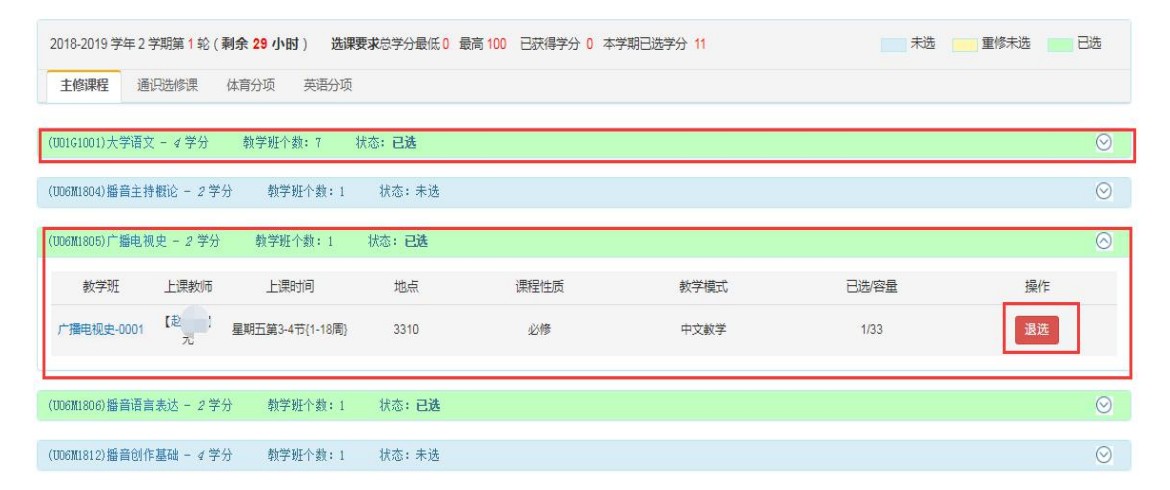

### 2、选课模式:直选选课

已选课程的"**选上否**"为蓝色字体"**已选上**",代表该课程无须筛选,即选即中,选课人数达容 量上限后不可再选。

| 白主洗運                                                                                                    |                                                                                  | 节                                                                                                    | 次1 星                                                             | 期一                                                                                                    | 星期二                                         | 星期三                                                | 星期四                      | 星期五                                   | 星期六                              | 星期日                    |
|----------------------------------------------------------------------------------------------------|----------------------------------------------------------------------------------|----------------------------------------------------------------------------------------------------|------------------------------------------------------------------|----------------------------------------------------------------------------------------------------|---------------------------------------------|----------------------------------------------------|--------------------------|---------------------------------------|----------------------------------|------------------------|
|                                                                                                    |                                                                                  |                                                                                                    | 1                                                                |                                                                                                    |                                             |                                                    |                          |                                       |                                  |                        |
|                                                                                                    |                                                                                  |                                                                                                    | 2                                                                |                                                                                                    |                                             |                                                    |                          |                                       |                                  |                        |
|                                                                                                    |                                                                                  |                                                                                                    | 3                                                                |                                                                                                    |                                             |                                                    |                          |                                       |                                  |                        |
|                                                                                                    |                                                                                  |                                                                                                    | 4                                                                |                                                                                                    |                                             |                                                    |                          |                                       |                                  |                        |
| 请输入课程号或课                                                                                                    | 程名称或赦学班名称查询                                                                      |                                                                                                    | 5                                                                |                                                                                                    |                                             |                                                    |                          |                                       |                                  |                        |
|                                                                                                    |                                                                                  |                                                                                                    | 6                                                                |                                                                                                    |                                             |                                                    |                          |                                       |                                  |                        |
| 已选条件: 有无余量:有 🗙                                                                                                    |                                                                                  |                                                                                                    | 7                                                                |                                                                                                    |                                             |                                                    |                          |                                       |                                  |                        |
|                                                                                                    |                                                                                  |                                                                                                    | 8                                                                |                                                                                                    |                                             |                                                    |                          |                                       |                                  |                        |
|                                                                                                    |                                                                                  |                                                                                                    | 9                                                                |                                                                                                    |                                             |                                                    |                          |                                       |                                  |                        |
|                                                                                                    |                                                                                  | 24                                                                                                    | 1                                                                |                                                                                                    |                                             |                                                    |                          |                                       |                                  |                        |
|                                                                                                    |                                                                                  |                                                                                                    |                                                                  |                                                                                                    |                                             |                                                    |                          |                                       |                                  |                        |
| 018-2019 学年 2 学期第 1 轮(剩余 24 小时) 发<br>主修课程 通识选修课 体育分项 英语分                                                                                                    | <b>指课要求</b> 总学分最低 0 最高 100 已<br>问项                                               | 获得<br>霍<br>息                                                                                                | 空余周数                                                             | (=总周数                                                                                                    |                                             | 空余周数>=(总                                           | 急周数/2)                   | <b>2</b> 4                            | ☆周数<(总周数                         | 1/2)                   |
| 018-2019 学年 2 学期第 1 轮( <b>剩余 24 小时)</b> 5<br>主修课程 通识选修课 体育分项 英语分                                                                                                    | <b>進課要求</b> 总学分最低 0 最高 100 已<br>1项                                               |                                                                                                    | 空余周数<br>(C1005)健康<br>送上否                                         | (=总周数<br><b>首理学 - 2</b><br>教学班                                                                                                    | 2.0 学分<br>教师/职称                             | 空余周数>=(怠<br>上课:                                    | 1周数/2)<br>时间             | 空急                                    | ☆周数<(总周数<br>自选否                  | 1/2)<br>攝(             |
| 18-2019 学年 2 学期第 1 轮(剩余 24 小时) 並<br>主修課程 通讯选修课 体育分项 英语分<br>有先行课】(02251003) 乒乓球提高课 - 1.0 学分                                                                                                    | <b>盐理要求总学分最低 0 最高 100 已</b><br>项<br>教学班个数:1 状态:未选                                | 获得<br>業<br>信息<br>已<br>选<br>②<br>1                                                                           | 空余周数<br>(C1005) 健康(<br>送上否<br>已选上 (                              | (三总周数<br>(1)<br>(1)<br>(1)<br>(1)<br>(1)<br>(1)<br>(1)<br>(1)<br>(1)<br>(1)                                                                                                    | 2.0 学分<br>教师/职称                             | 空余周数>=(总<br>上课:<br>星期二第7-8节(;                      | 8.周数/2)<br>时间<br>无}      | · 空分<br>地点                            | (总周数<(总周数) 自选否 自选上               | (/2)<br>攝(<br>退送       |
| 8-2019 学年 2 学期第 1 轮(利余 24 小时) 数<br>修课程 通归选修课 体育分项 英语分<br>先行课 1 (02251003) 乒乓球提高课 - 1.0 学分<br>x51004) 羽毛球基础课 - 1 学分 教学班个数:                                                                                                    | 选择要求总学分最低 0 最高 100 已<br>项<br>教学班个教:1 状态:未选<br>1 状态:已选                            | 获得<br>信息<br>已<br>选<br>2<br>2<br>1                                                                           | 空余周数<br>C1005)健康<br>(                                            | ロージス<br>電理学 - 2<br>数学班<br>主訳管                                                                                                    | 2.0 学分<br>教师/职称<br>                         | 空余周数>=(怠<br>上课:<br>星期二第7-8节{;                      | 8周数/2)<br>时间<br>无}       | ····································· | (总周数<br>自法否<br>自法<br>自法上         | (72)<br>描(<br>退送       |
| 8-2019 学年 2 学期第 1 轮(剩余 24 小时) 並<br>修課程 通问选修课 体育分项 英语分<br>(先行课 1 (0226:1003) 乒乓球报恶课 - 1.0 学分<br>(8:1004) 羽毛球基础课 - 1 学分 教学班个款:<br>(2:006) 篮球基础课 - 1 学分 教学班个款: 2                                                                                                    | 法理要求总学分量低 0 最高 100 已<br>项<br>教学班个数:1 状态:未透<br>1 状态:已选<br>状态:未透                   | 茨維 信息<br>信息<br>こ法<br>こ法<br>のの<br>の<br>の<br>の<br>の<br>のの<br>の<br>のの<br>のの<br>のの<br>のの<br>のの<br>のの<br>のの<br>の | 空余周数<br>(1005) 健康<br>(法上否<br>已选上 6<br>(51004) 羽毛)                | (二息周数<br>(文学班)<br>(文学班)<br>(主動管)<br>(本)<br>(本)<br>(大学研)<br>(大学研)<br>(大学研)<br>(大学研)<br>(大学研)<br>(大学研)<br>(大学研)<br>(大学研)<br>(大学研)<br>(大学研)<br>(大学)<br>(大学)<br>(大学)<br>(大学)<br>(大学)<br>(大学)<br>(大学)<br>(大学 | 2.0 学分<br>教师/职称<br><br><br>- 1 学分           | 空余周数>=(总<br>上课:<br>星期二第7-8节(;                      | 3.周数/2)<br>时间<br>无}      | 空分<br>地点<br>                          | (总周数<br>自法否<br>自法上               | 1/2)<br>攝(<br>退送       |
| 18-2019 学年2 学期第1 轮(利金 24 小田)     24       生修課程     通归造修課     体育分項     英用分       19先行课】(102261003) 乒乓球提高课 - 1.0 学分     39学所个数:     2261004) 羽毛球基磁課 - 1 学分     教学所个数:       2261006) 篮球基础课 - 1 学分     教学班个数:     2                                                       | 选择要求总学分最低 0 最高 100 已<br>项<br>教学班个数:1 状态:未选<br>1 状态:已选<br>状态:未选                   | 获得<br>高泉<br>已<br>法<br>2<br>2<br>1<br>002<br>志感<br>002<br>志感<br>002<br>志感                                    | 空余周数<br>C1005) 健康<br>(法上否<br>已选上 《<br>C1004) 羽毛<br>(选上否          | = 总周数                                                                                                    | 2.0 学分<br>教师/职称<br><br><br><br><br><br><br> | 空余周数>=(总<br>上课:<br>星期二第7-6节()<br>上课:               | 8.周数/2)<br>时间<br>无)      | · · · · · · · · · · · · · · · · · · · | (总周数<br>自法否<br>自选上<br>自选上<br>自选正 | 72)<br>攝作<br>退送<br>操作  |
| 1018-2019 学年2 学期第1轮(剩余24小时)       2         主修课程       通识选修课       体育分项       英语分         有先行课1       (2251003) 乒乓球提高课 - 1.0 学分       2251004) 羽毛球基础课 - 1 学分       執学班个款:         12251006) 篮球基础课 - 1 学分       執学班个款:       2251006) 瑞球基础课 - 1 学分       執学班个款:       2 | 施理要求总学分最低 0 最高 100 已<br>1项<br>教学班个数:1 状态:未迭<br>1 状态: <b>己选</b><br>状态:未迭<br>状态:未选 |                                                                                                    | 空奈周期<br>(C1005) 健康(<br>( 选上否<br>已选上 《<br>( 选上否<br>已选上 《<br>已选上 》 | E 总周数                                                                                                    | 2.0 学分<br>教师/职称<br><br>·1 学分<br>教师/职称       | 空余周数>=(总<br>上课:<br>星期二第7-6节()<br>上课:<br>星期四第3-4节() | 2周数/2)<br>时间<br>无}<br>时间 | ····································· | (总周数<br>自法否<br>自选上<br>自选上<br>自选上 | (72)<br>攝(<br>退送<br>提送 |

## 3、查看个人课表

学生在选课过程中可实时查看个人课表,点击"信息查询--->学生课表查询",如下图:

|        | ルス学<br>west UNIVERSITY | 教学管   | 理信息服务平台                                                                                                    |                        |      |                           | 0          |
|--------|------------------------|-------|----------------------------------------------------------------------------------------------------|------------------------|------|---------------------------|------------|
| 报名申请▼  | 信息维护▼                  | 选课▼   | 信息查询▼ 教学评价▼                                                                                                    | 毕业设计(论文)-              |      |                           |            |
| 我的应用   |                        |       | 查询个人信息<br>学籍预警查询                                                                                                  | B.佐播学院 播音与主持艺术201801   | 通知   |                           |            |
|        |                        | ý±ira | 毕业审核结果核查<br>推导课表打印<br>等生课表面向<br>查询空闲教室<br>置修理理查询<br>学生成绩查询<br>考试信息查询<br>创新创业获得学分<br>结型处理学就词<br>置修描号查询<br>学生学业情况置询 | 1010101-01202///201001 | 【置顶】 | 【通知】 欢迎使用新版教务系统! 🚥        | 2018-09-21 |
| 自主选课   | 学生个人信息<br>维护           |       |                                                                                                    | ]                      |      |                           |            |
| 6      | 日                      |       |                                                                                                    |                        |      | 文件                        |            |
| 直询个人信息 |                        |       |                                                                                                    |                        |      | 【置页】 JAVA教务管理系统学生用户操作手册!▲ | 2018-09-21 |

课表中红色斜体的课程为待筛选课程,蓝色为已确定选上的课程。

| )18-2019学年第2学期<br>·辅导★-理论O-课外◆-上机●实践☆-实验 |    |                                                                               |                                                                                                    |     | 1) 味衣                                                                                                    |     | <sup>学号:2018106152</sup><br><b>注:<i>红色斜体为待筛选</i>,蓝色为已选上</b> |     |
|------------------------------------------|----|-------------------------------------------------------------------------------|----------------------------------------------------------------------------------------------------|-----|----------------------------------------------------------------------------------------------------|-----|-------------------------------------------------------------|-----|
| 时间段                                      | 节次 | 星期一                                                                           | 星期二                                                                                                    | 星期三 | 星期四                                                                                                    | 星期五 | 星期六                                                         | 星期日 |
| 上午                                       | 1  |                                                                               | <ul> <li>結音主持綱之★</li> <li>③ (1-4方)1-9周</li> <li>○ 长安校区 3310</li> <li>▲</li> <li>▲</li> <li>● 清音主持履论-000</li> <li>1</li> </ul> |     | <ul> <li>描音语言表达★</li> <li>○ (1-2节)1-10周</li> <li>○ 长安成区 未音変1</li> <li>▲</li> <li>#音语言表达★</li> <li>○ (1-2节)1-10周</li> <li>○ 长安成区 未音変2</li> <li>▲</li> <li>:</li> <li>:</li> <li:< li=""> <li>:</li> <li:< li="">     &lt;</li:<></li:<></ul> |     |                                                             |     |
|                                          | 2  |                                                                               |                                                                                                    |     |                                                                                                    |     |                                                             |     |
|                                          | 3  | ♥ 15-5612 東省皇2<br>▲<br>●<br>月<br>着<br>道<br>谷<br>日<br>作<br>基<br>協<br>-000<br>1 |                                                                                                    |     | <b>羽毛球基础课★</b><br>③ (3-4节)1-15周<br>❷ 长安校区 未排地<br>点                                                                                                    |     |                                                             |     |

注: 学生须随时查询个人课表, 选完课后请及时通过个人课表核对已选上的课程, 以免漏 选、错选。

祝同学们选课顺利,学习进步。